## How to Create a BCEID and LOGIN to BC Transcript Service

Grade 12 students **MUST create a BCEID** and **then login to BC Transcript Service** in order to request that transcripts are MADE AVAILABLE to ALL BC POST-SECONDARY INSTITUTIONS to which you apply. Here is how to do this....

#### Creating a BCEID BASIC ACCOUNT:

- 1. Google BCEID
- 2. Scroll down to "Register for BCEID"
- 3. Click on "Register for Basic BCEID"
- 4. Enter the required information (name, email, create + confirm password)

Your password must be 14 characters, <u>so</u>, record it somewhere SAFE as you will need this password to login to BC Transcript Service.

- 5. Click CONTINUE.
- 6. Now you will see a message that says, "Registration Complete".

#### How to ORDER Transcripts using BC Transcript Service:

- 1. Google BCEID Transcript
- 2. Scroll to, "Order transcripts or certificates as a"
- 3. Click, "Current Student"
- 4. At the top of this page, click, ORDER
- 5. Click, "Login" and use your BCEID to login

#### You should now be on, "MY DASHBOARD"

- 1. Under "Transcripts and Certificates", click, "send/order your transcripts"
- 2. Click, I CONSENT
- 3. Click, "Send electronic (XML) or paper transcript to post-secondary institution(s)"

# Under Send Copy of Transcript to University, College or other Post-Secondary Institutions

- 1. Select," British Columbia" from drop down menu
- 2. Click on each institution you want to apply to, and then click on the single arrow
- 3. The institutions you select, should now appear in the "selected institutions" box
- Click, "Go to next step"
  DO NOT CHANGE ANY OF THE DEFAULT SETTINGS THAT ARE SELECTED (you want your transcripts to be available until August).
- 5. Click, "Go to next step

### You will now see your, "Unofficial Transcript of Grades"

- 6. Click, "I have reviewed my order and course information"
- 7. Click, "Add order to cart"
- 8. Click, "Submit order"
- 9. Click, "Print or save the receipt for your records" (so that you have an order #, in case your run into any problems with your post-secondary applications).